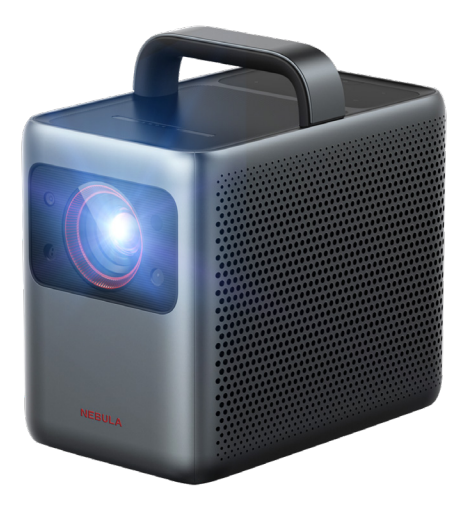

# Nebula Cosmos Laser / Cosmos Laser 4K デバイス登録ガイド

1

# 02 デバイス登録 (サウンドバー)

# デバイス登録 (AV レシーバー)

# 01 デバイス登録 (TV) 02 デバイス登録 (サウンドバー)

**03** デバイス登録 (AV レシーバー)

#### 初めに、設定 → set up remote buttons から、デバイスの追加を選びます。1/8

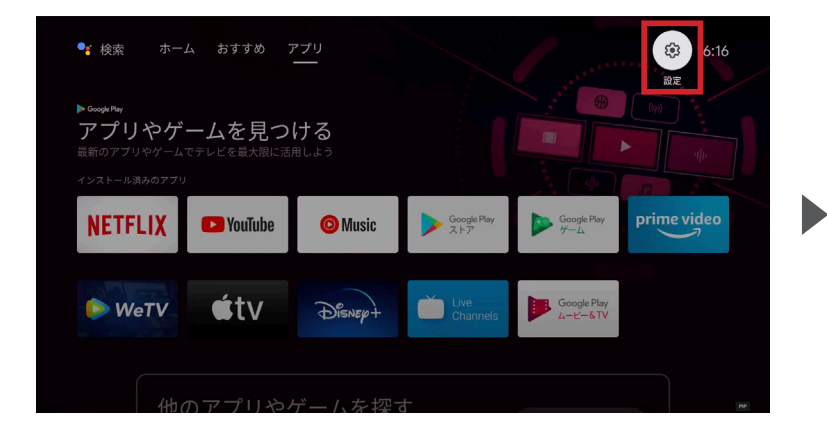

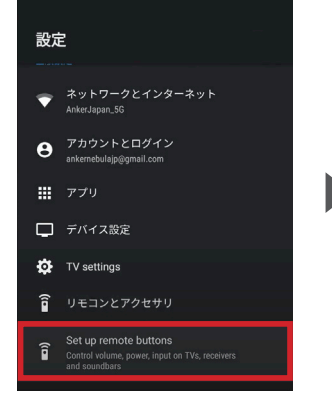

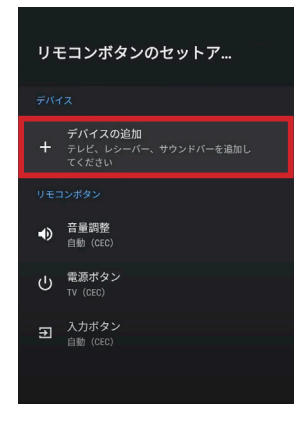

ホーム画面右上にある 「設定」を選択してください。 設定画面の最下部にある 「Set up remote buttons」を 選択してください。 「デバイスの追加」を 選択してください。 その後、リモコンのボタンと 連動させる機器を選択します。

「デバイスの選択」で「テレビ」を選択します。2/8

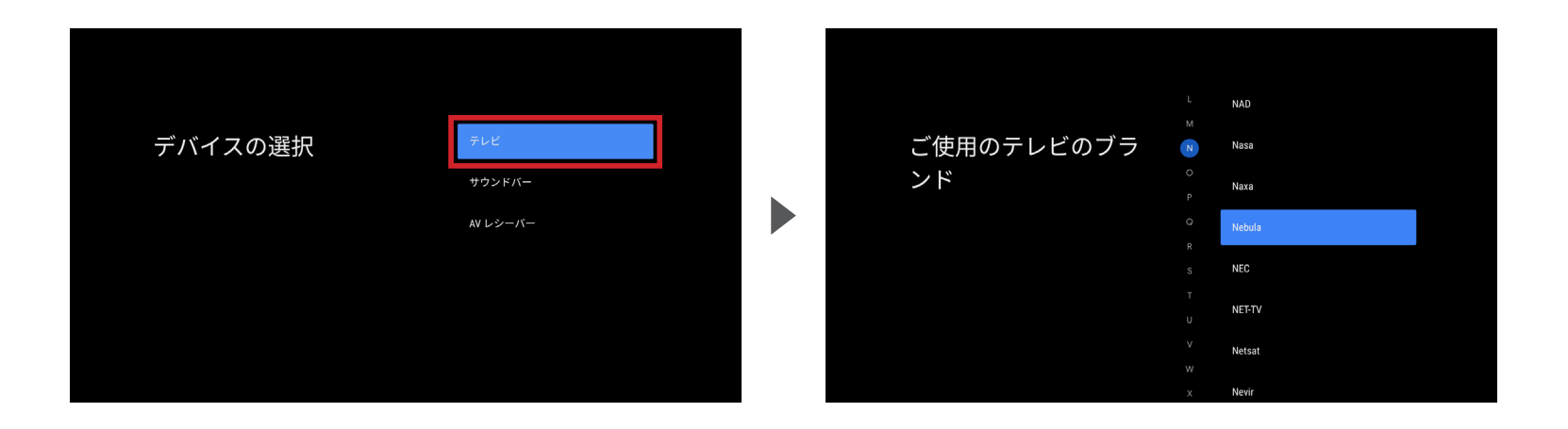

「ご使用のテレビのブランド」として、「Nebula」を選択します。

#### TV メーカーを選択後、「音量」のセットアップを行います。3/8

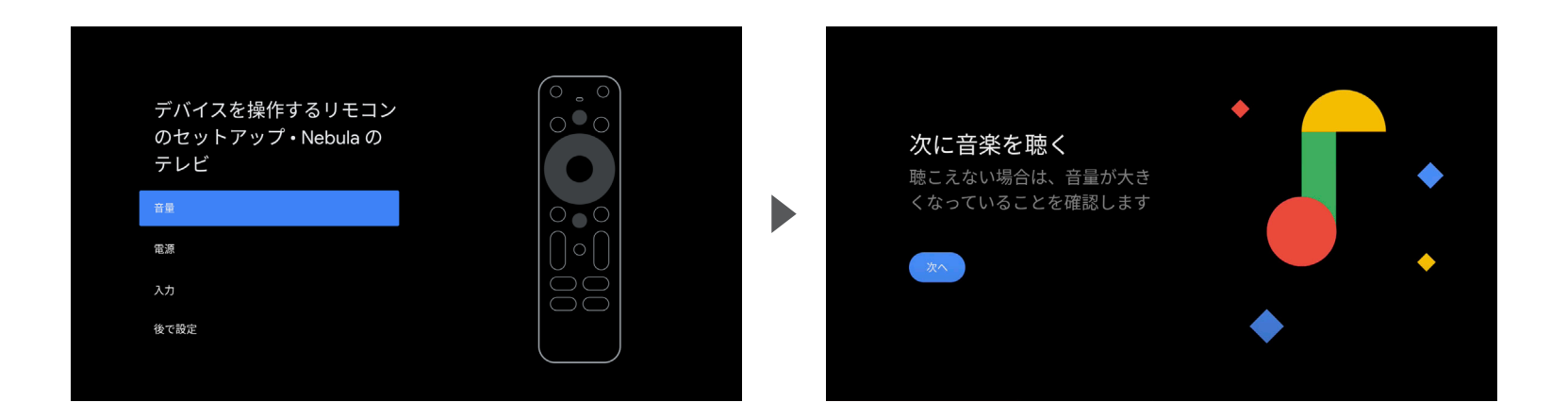

設定する項目として、 「音量」を選択してください。 設定のために音が再生されます。 音が適切に再生されていることを確認してください。

#### 音量調整ボタンが動作するか確認します。4/8

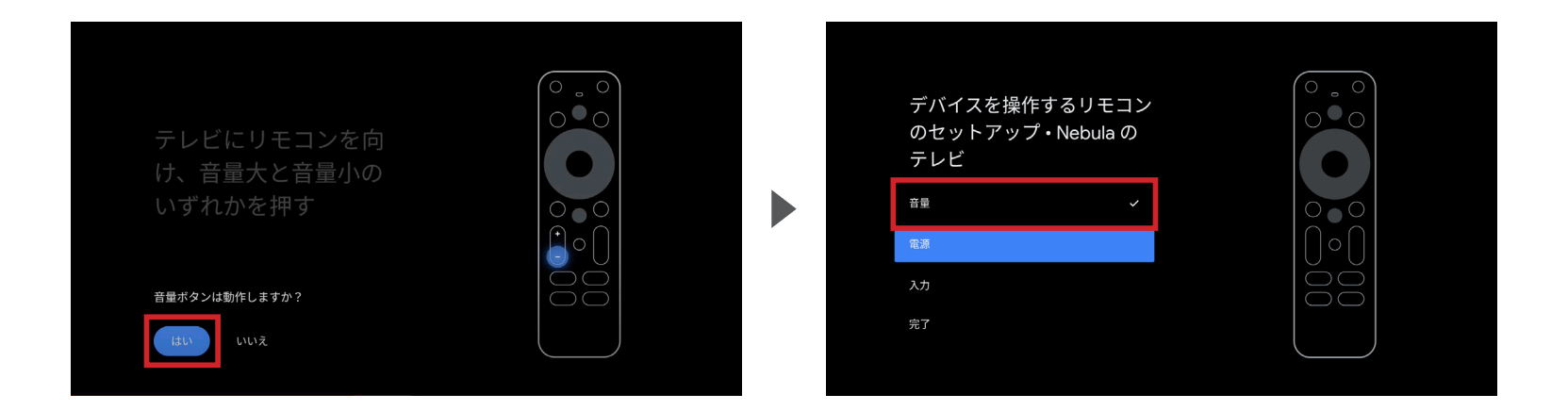

音量調整のボタンを押し、「はい」を選択してください。 動作しない場合は「いいえ」を選択し、同じ動作を繰り返してください。 「はい」を選択すると設定画面に戻ります。 「音量」にチェックマークがついていれば設定完了です。

#### 続いて、「電源」のセットアップを行います。5/8

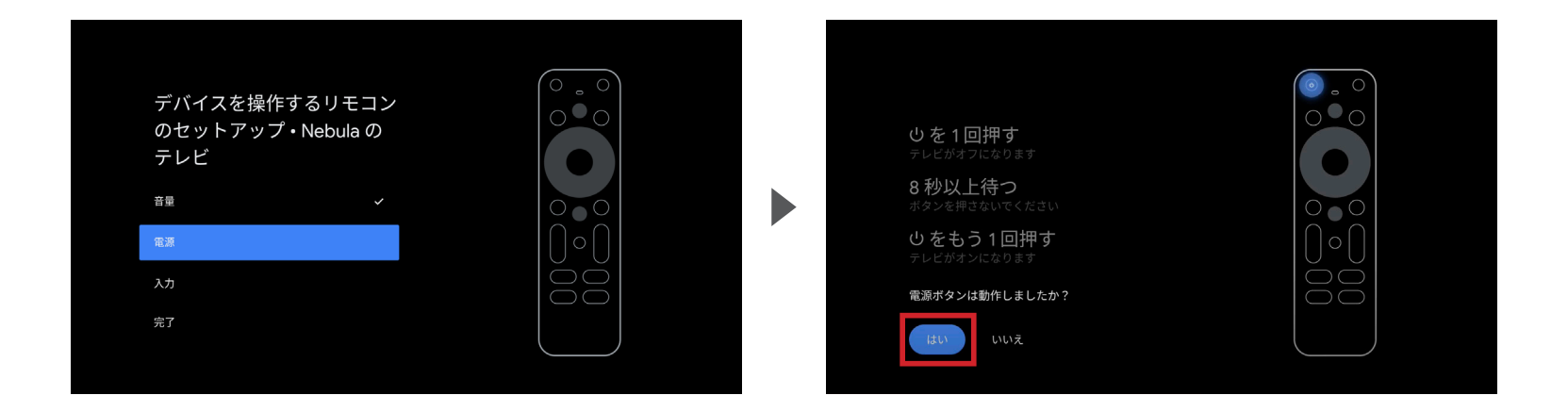

設定する項目として、 「電源」を選択してください。 左上の電源のボタンを画面の指示通りに押し、 動作したら「はい」を選択してください。 動作しない場合は「いいえ」を選択し、 同じ動作を繰り返してください。

設定画面の「電源」にチェックマークがついているか確認します。6/8

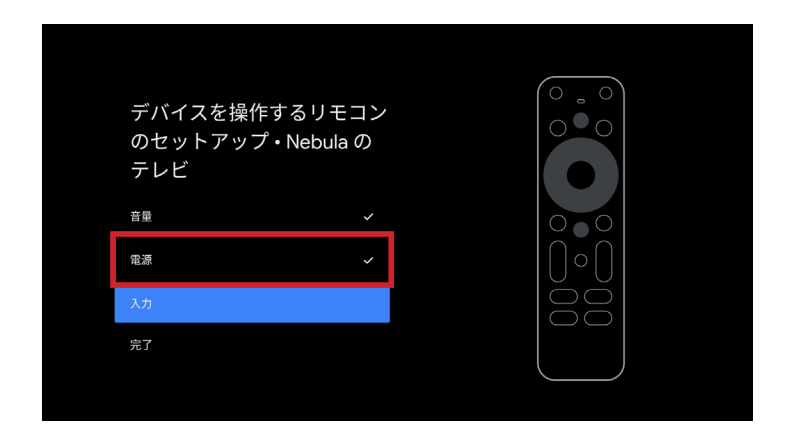

「はい」を選択すると設定画面に戻ります。 「電源」にチェックマークがついていれば設定完了です。

#### 続いて、「入力」のセットアップを行ってください。7/8

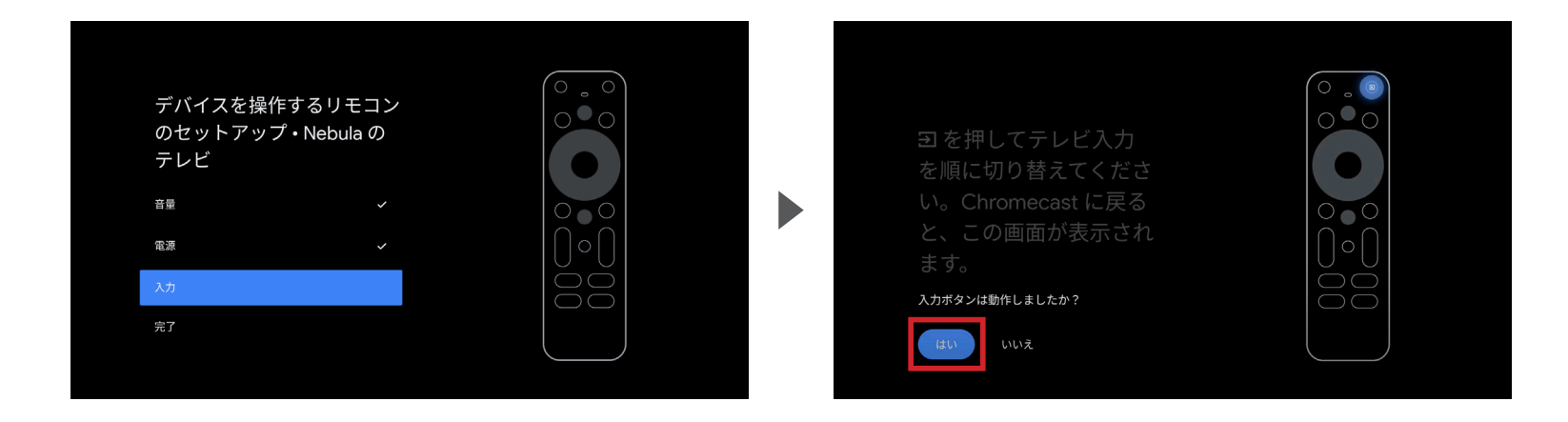

#### 設定する項目として、 「入力」を選択してください。

右上のボタンを画面の指示通りに押し、 動作したら「はい」を選択してください。 動作しない場合は「いいえ」を選択し、 同じ動作を繰り返してください。

設定画面の「入力」にチェックマークがついているか確認し、「完了」を押してください。8/8

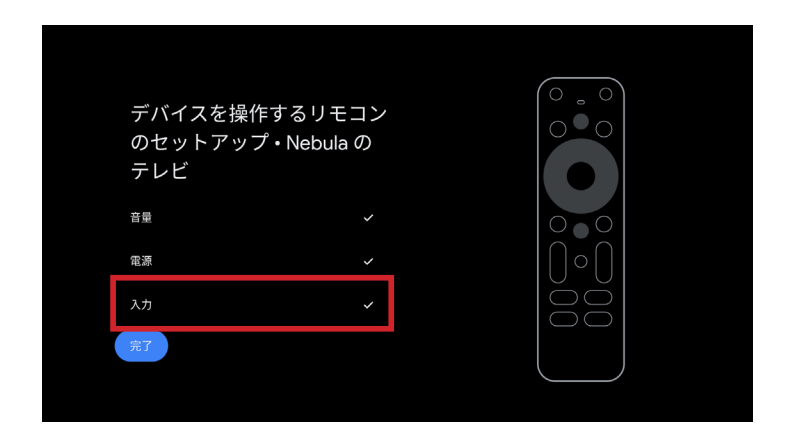

「はい」を選択すると設定画面に戻ります。 「入力」にチェックマークがついていれば設定完了です。

# 02 デバイス登録 (サウンドバー)

# デバイス登録 (AV レシーバー)

初めに、設定 → set up remote buttons から、デバイスの追加を選びます。1/8

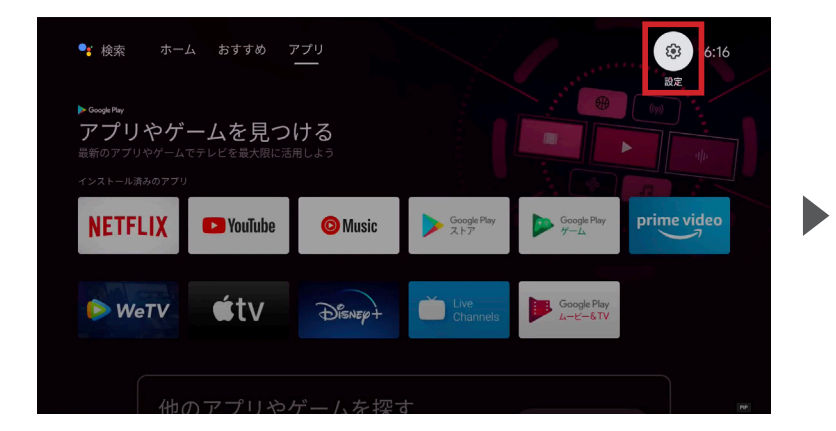

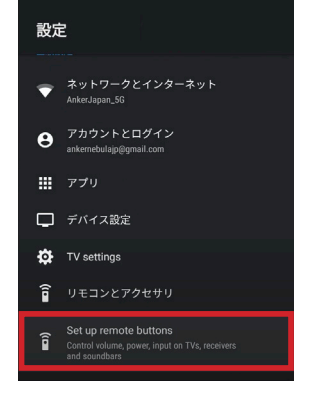

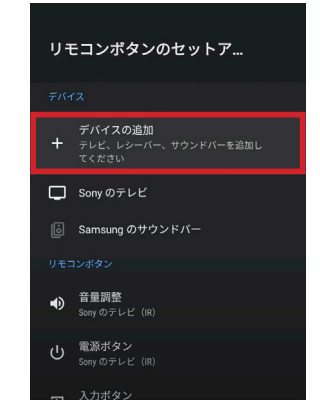

ホーム画面右上にある 「設定」を選択してください。 設定画面の最下部にある 「Set up remote buttons」を 選択してください。 「デバイスの追加」を 選択してください。 その後、リモコンのボタンと 連動させる機器を選択します。

「デバイスの選択」で「サウンドバー」を選択します。2/8

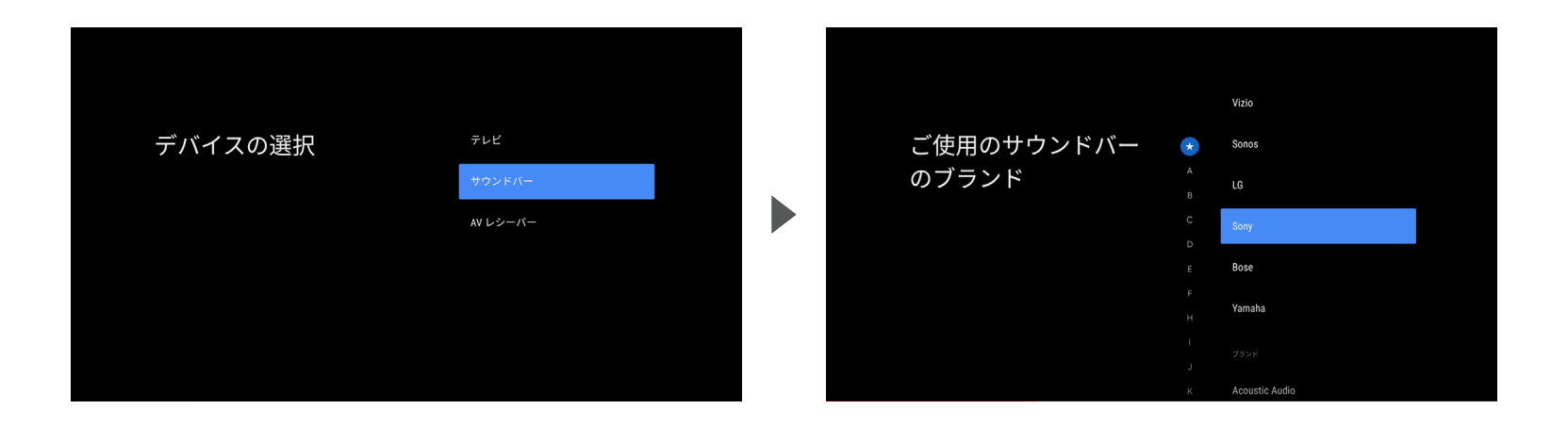

デバイスの選択で「サウンドバー」を選び、現在お使いのサウンドバーのメーカーを選択してください。

#### メーカーを選択後、「音量」のセットアップを行います。3/8

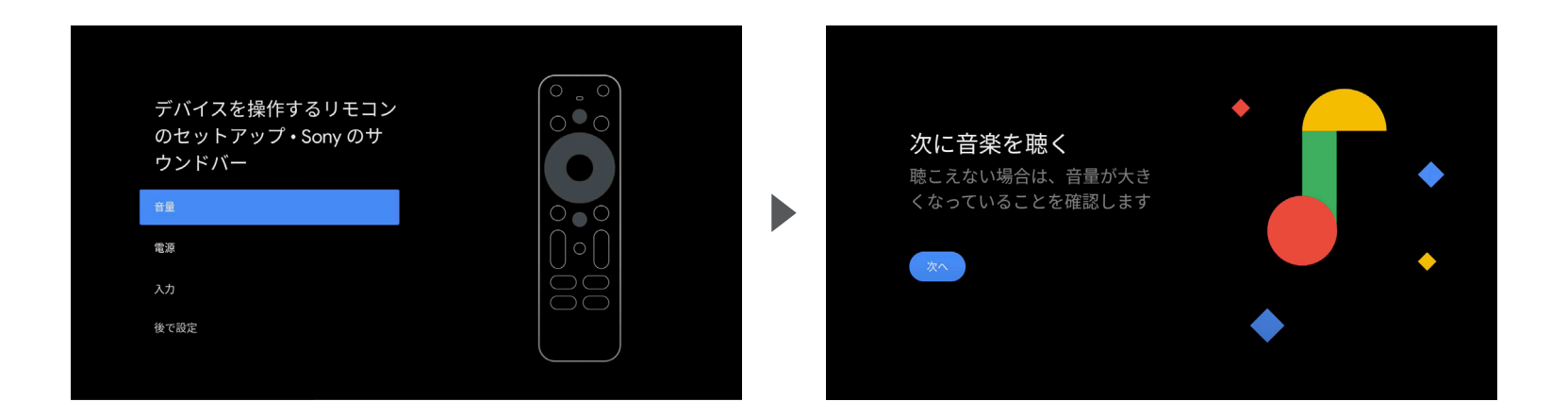

設定する項目として、 「音量」を選択してください。 設定のために音が再生されます。 音が適切に再生されていることを確認してください。

音量調整ボタンが動作するか確認します。4/8

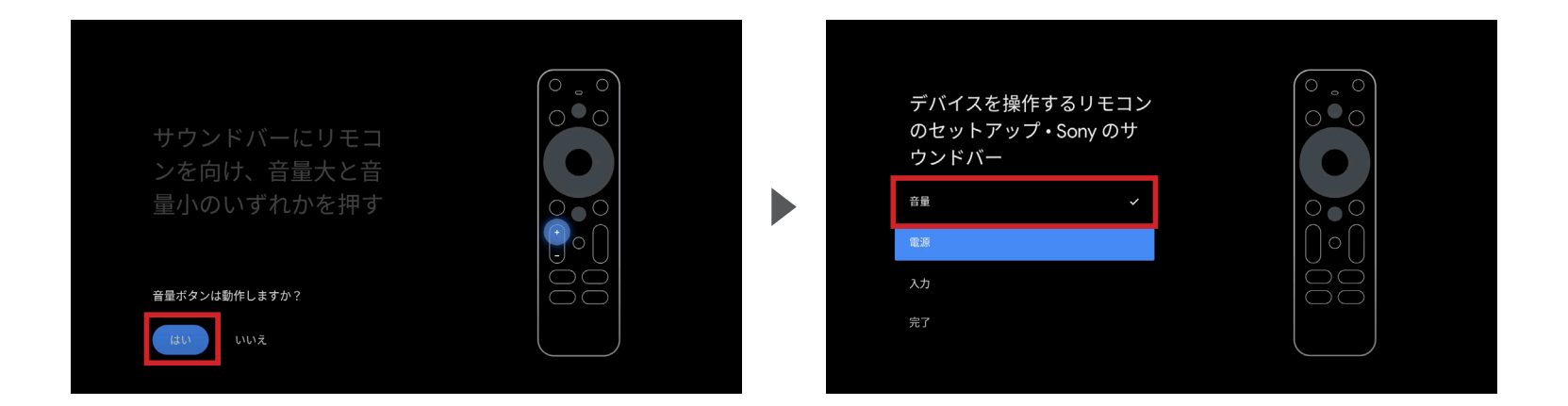

音量調整のボタンを押し、「はい」を選択してください。 動作しない場合は「いいえ」を選択し、同じ動作を繰り返してください。 「はい」を選択すると設定画面に戻ります。 「音量」にチェックマークがついていれば設定完了です。

続いて、「電源」のセットアップを行います。5/8

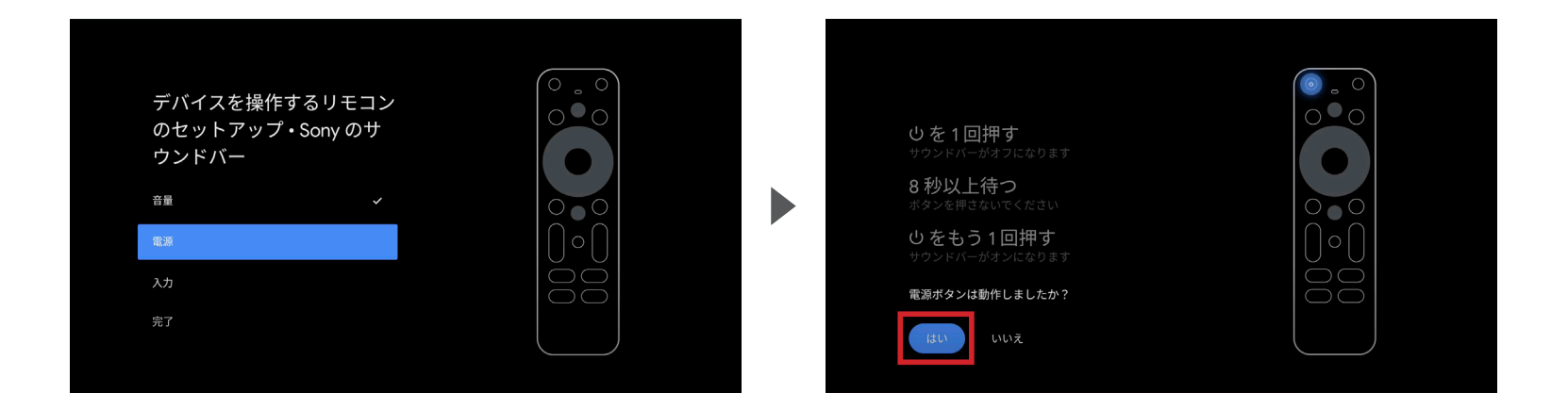

設定する項目として、 「電源」を選択してください。 左上の電源のボタンを画面の指示通りに押し、 動作したら「はい」を選択してください。 動作しない場合は「いいえ」を選択し、 同じ動作を繰り返してください。

設定画面の「電源」にチェックマークがついているか確認します。6/8

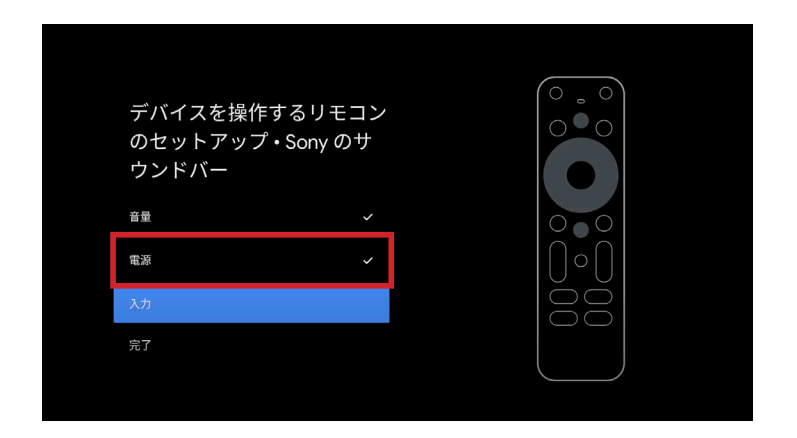

「はい」を選択すると設定画面に戻ります。 「電源」にチェックマークがついていれば設定完了です。

#### 続いて、「入力」のセットアップを行ってください。7/8

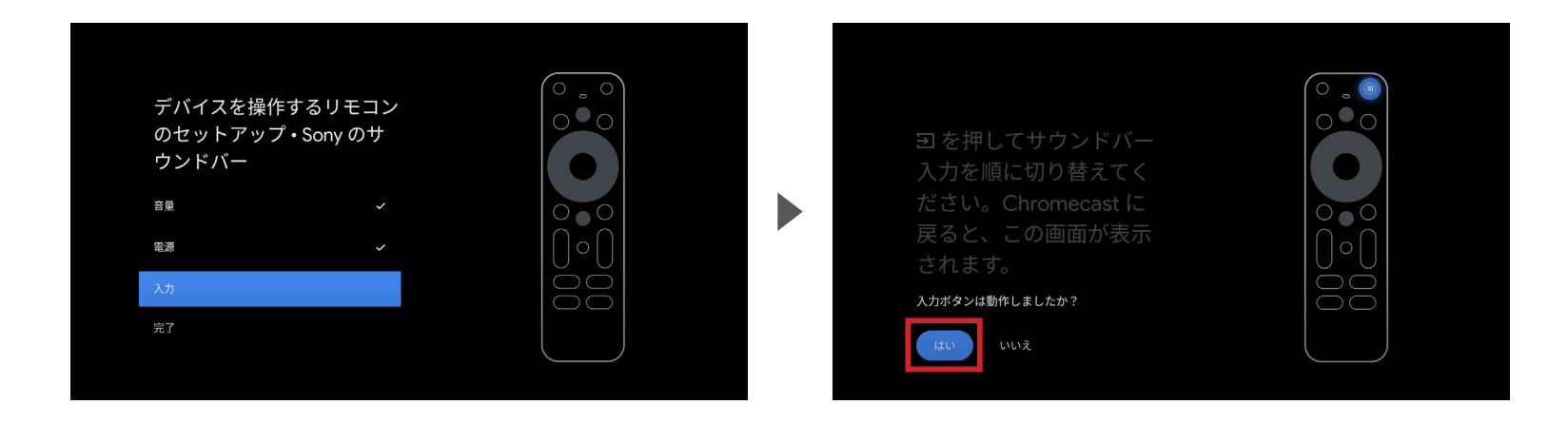

設定する項目として、 「入力」を選択してください。 右上のボタンを画面の指示通りに押し、 動作したら「はい」を選択してください。 動作しない場合は「いいえ」を選択し、 同じ動作を繰り返してください。

設定画面の「入力」にチェックマークがついているか確認し、「完了」を押してください。8/8

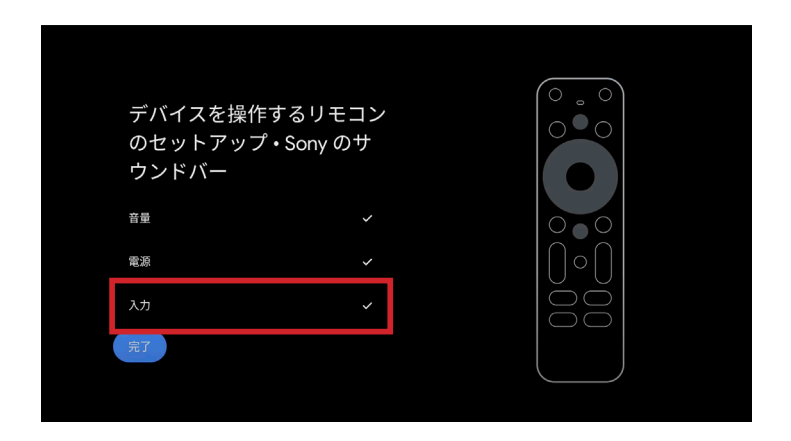

「はい」を選択すると設定画面に戻ります。 「入力」にチェックマークがついていれば設定完了です。

# 02 デバイス登録 (サウンドバー)

# デバイス登録 (AV レシーバー)

#### **03** デバイス登録(AV レシーバー)

初めに、設定 → set up remote buttons から、デバイスの追加を選びます。1/8

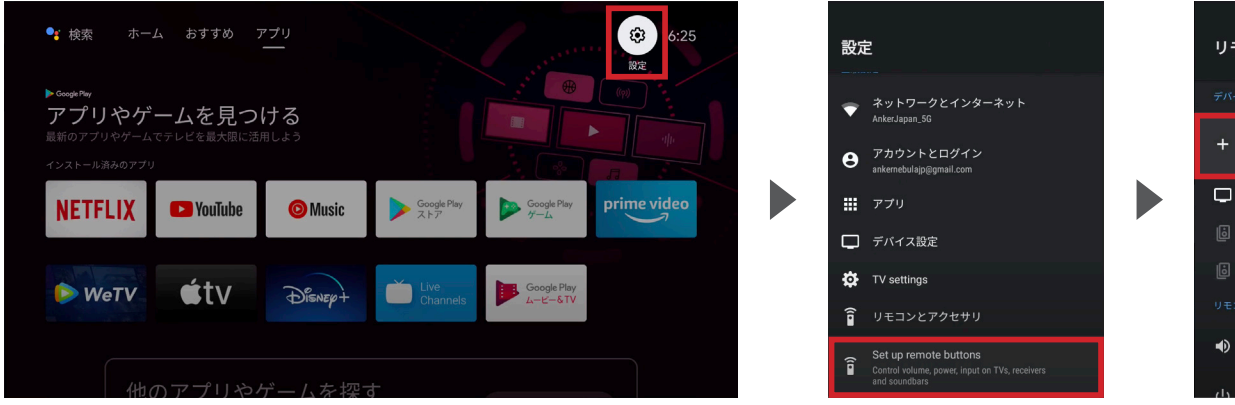

ホーム画面右上にある 「設定」を選択してください。 設定画面の最下部にある 「Set up remote buttons」を 選択してください。 「デバイスの追加」を 選択してください。 その後、リモコンのボタンと 連動させる機器を選択します。

#### **03** / デバイス登録(AV レシーバー)

「デバイスの選択」で「AV レシーバー」を選択します。2/8

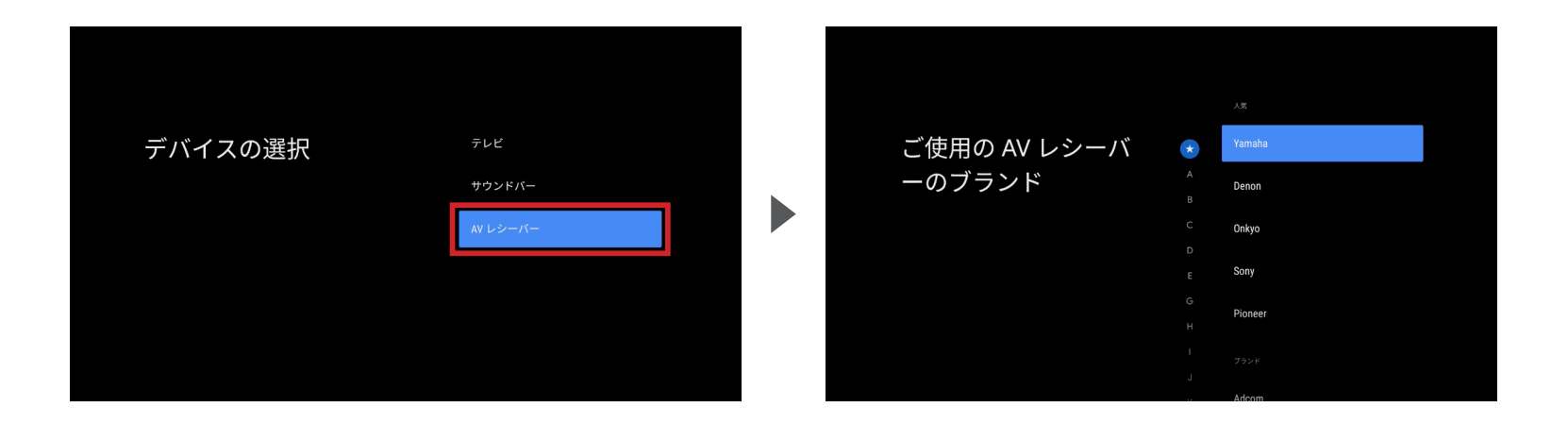

デバイスの選択で「AVレシーバー」を選び、現在お使いのAVレシーバーのメーカーを選択してください。

#### **03** デバイス登録(AV レシーバー)

#### メーカーを選択後、「音量」のセットアップを行います。3/8

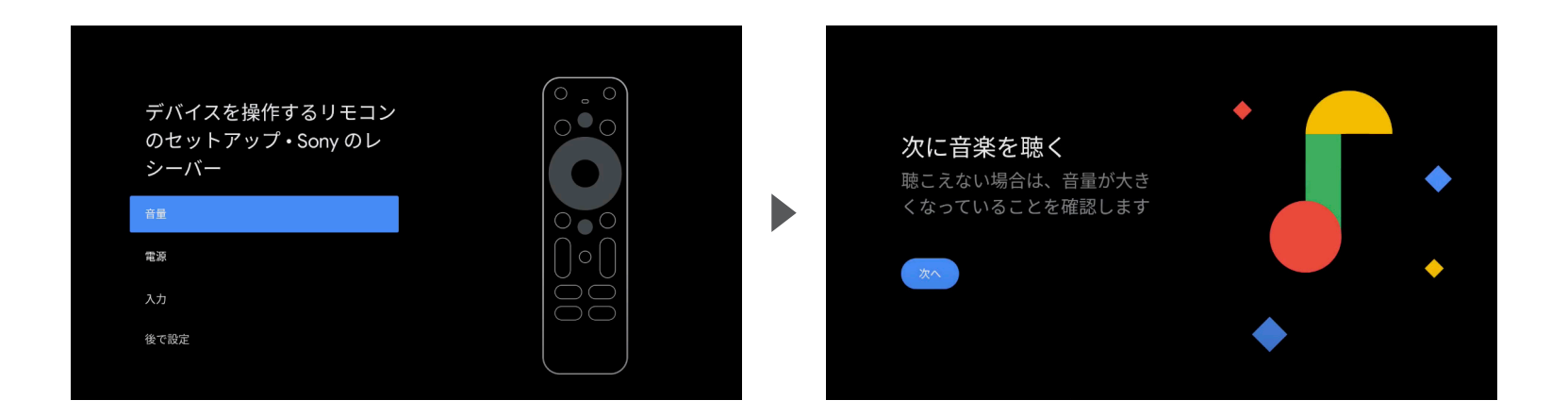

設定する項目として、 「音量」を選択してください。 設定のために音が再生されます。 音が適切に再生されていることを確認してください。

**03** デバイス登録(AV レシーバー)

音量調整ボタンが動作するか確認します。4/8

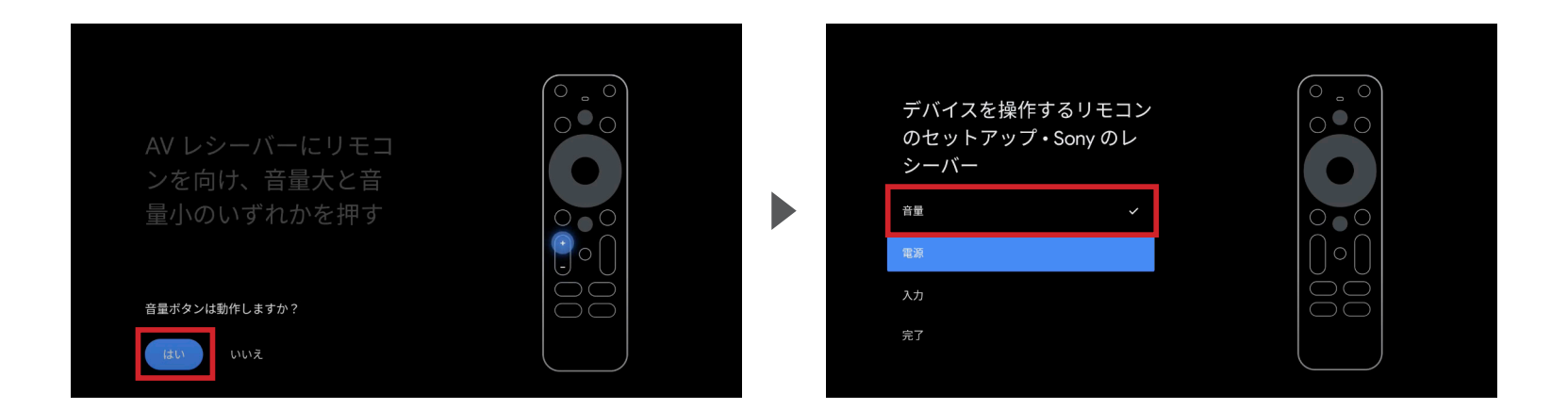

音量調整のボタンを押し、「はい」を選択してください。 動作しない場合は「いいえ」を選択し、同じ動作を繰り返してください。 「はい」を選択すると設定画面に戻ります。 「音量」にチェックマークがついていれば設定完了です。

**03** デバイス登録(AV レシーバー)

続いて、「電源」のセットアップを行います。5/8

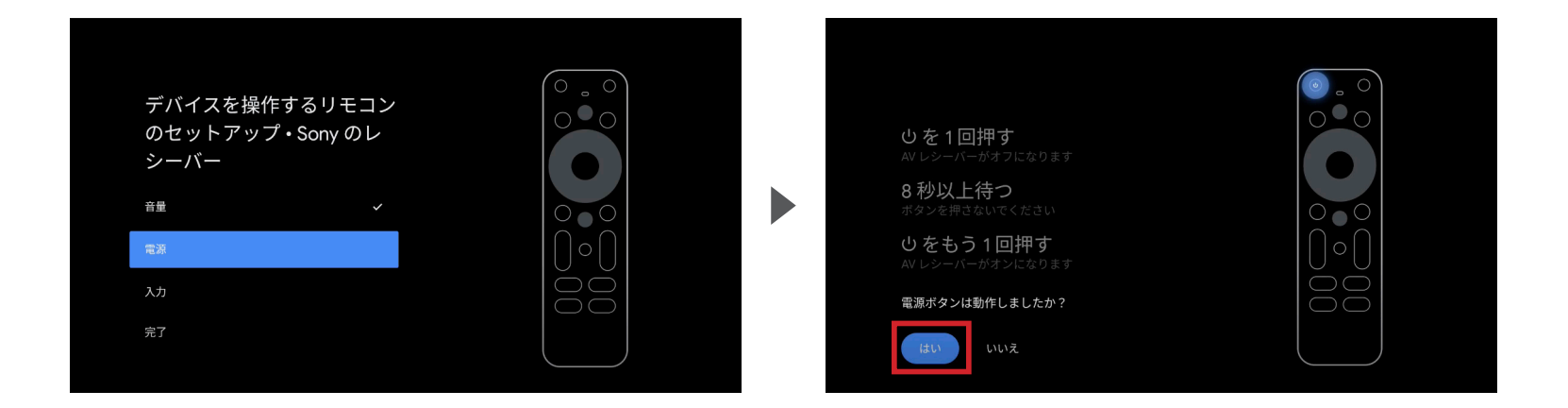

設定する項目として、 「電源」を選択してください。 左上の電源のボタンを画面の指示通りに押し、 動作したら「はい」を選択してください。 動作しない場合は「いいえ」を選択し、 同じ動作を繰り返してください。

#### **03** デバイス登録(AV レシーバー)

設定画面の「電源」にチェックマークがついているか確認します。6/8

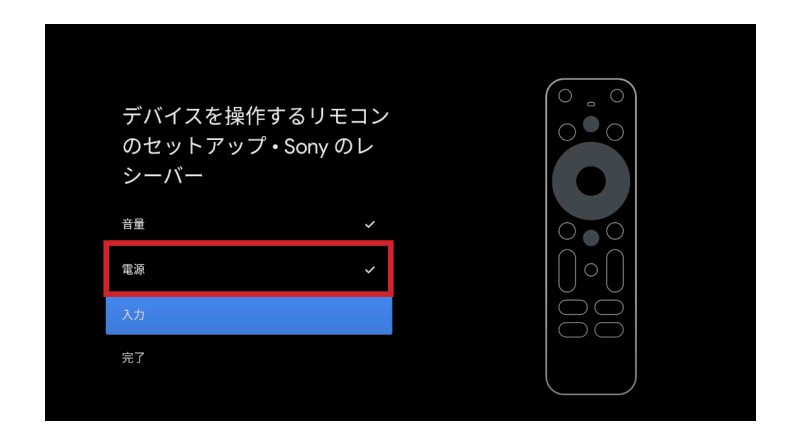

「はい」を選択すると設定画面に戻ります。 「電源」にチェックマークがついていれば設定完了です。

**03** デバイス登録(AV レシーバー)

続いて、「入力」のセットアップを行ってください。 最後に「完了」を選択すれば、登録完了です。7/8

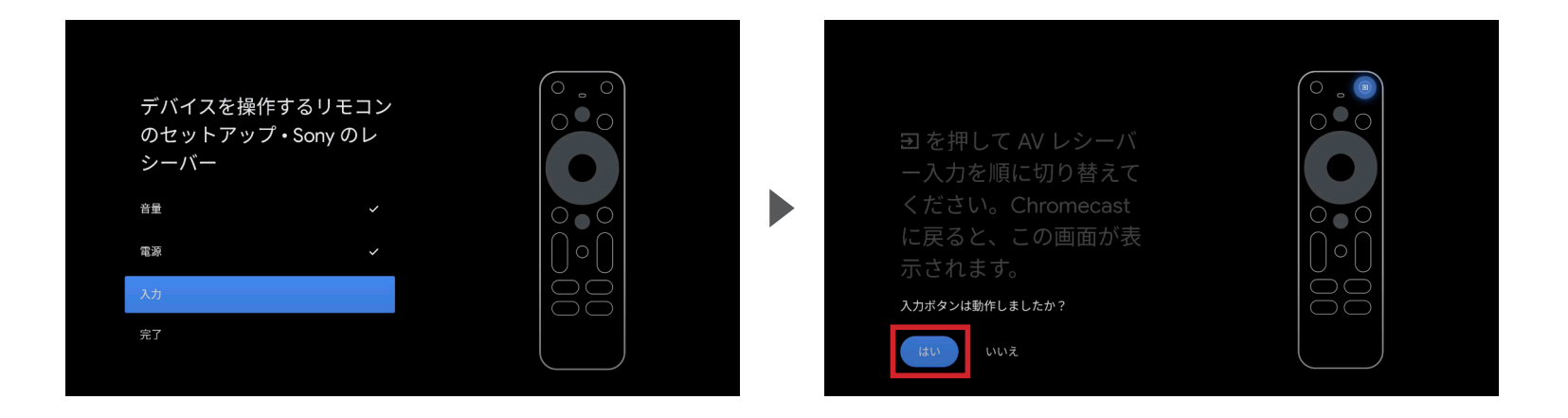

設定する項目として、 「入力」を選択してください。 右上のボタンを画面の指示通りに押し、 動作したら「はい」を選択してください。 動作しない場合は「いいえ」を選択し、 同じ動作を繰り返してください。

## **03** / デバイス登録(AV レシーバー)

設定画面の「入力」にチェックマークがついているか確認し、「完了」を押してください。8/8

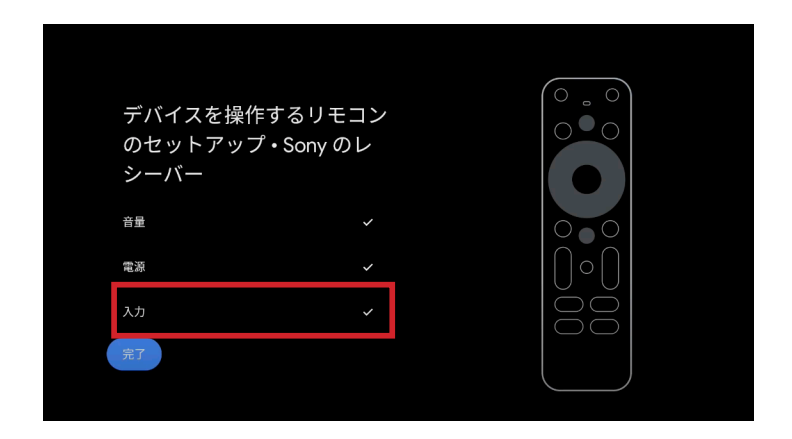

「はい」を選択すると設定画面に戻ります。 「入力」にチェックマークがついていれば設定完了です。